## Kopiowanie wybranych plików

Wybierz i skopiuj odpowiednie, pojedyncze, filmy lub zdjęcia.

1 Wybierz tryb filmu lub zdjęcia.

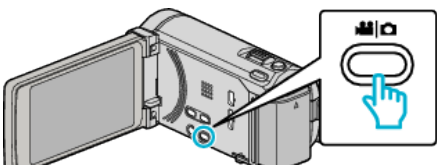

2 Puknij "WYBIERZ I UTWÓRZ" (film) lub "ZAZNACZ I ZAPISZ" (zdjęcie).

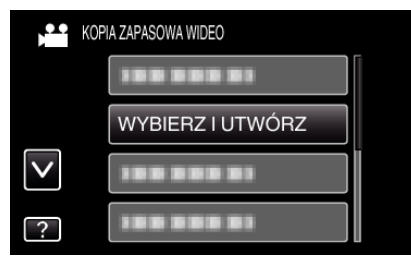

3 Puknij nośnik, aby skopiować.

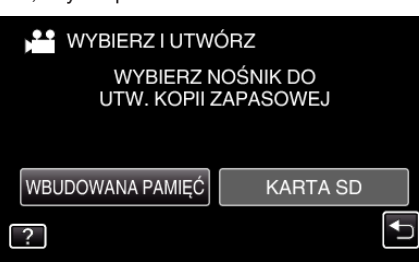

4 Puknij "WYBIERZ SCENY" (film) lub "WYBÓR ZDJĘĆ" (zdjęcie).

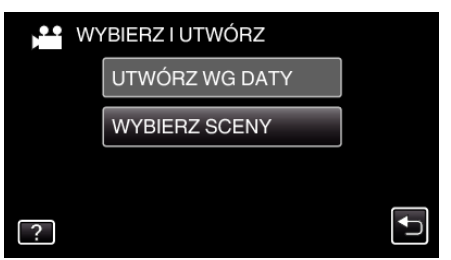

- Jeśli na obrazie widać tryb filmu, ta sama obsługa dotyczy trybu zdjęć.
- 5 Puknij filmy lub zdjęcia do kopiowania.

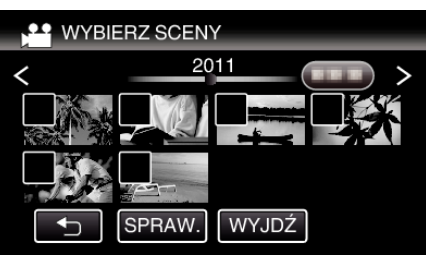

- Na wybranym pliku pojawia się znak wyboru. Aby usunąć znak wyboru, ponownie puknij plik.
  Puknij "SPRAW.", aby zaznaczyć plik.
- 6 Po wybraniu wszystkich plików, puknij "ZAPISZ".

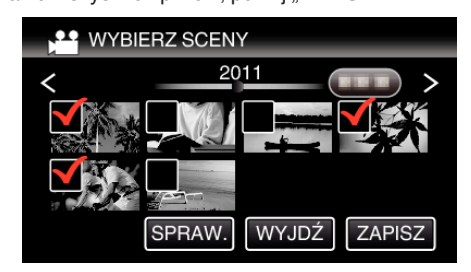

7 Puknij "WYKONAJ".

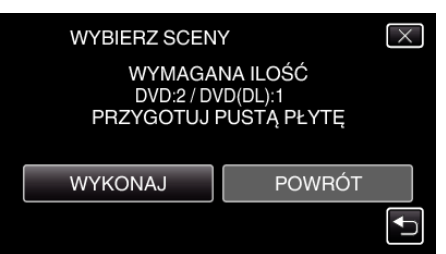

• Zostanie wyświetlona liczba płyt wymaganych do skopiowania plików.

Przygotuj odpowiednią liczbę płyt.

8 Puknij "TAK" lub "NIE". (tylko w trybie 🛍)

| WYBIERZ SCENY<br>CZY CHCESZ UTWORZYĆ<br>AUTOMATYCZNY NAGŁÓWEK W<br>CCÓWNYKA MENU DIVZY? |          |
|-----------------------------------------------------------------------------------------|----------|
| CZY CHCESZ UTWORZYĆ<br>AUTOMATYCZNY NAGŁÓWEK W                                          | $\times$ |
| GEOWNYM MENU PEYTY?                                                                     |          |
| TAK NIE                                                                                 |          |

- Po wybraniu "TAK", filmy o podobnych datach nagrania zostaną wyświetlone w grupach.
- Po wybraniu "NIE", filmy będą wyświetlane według dat nagrania.
- 9 Puknij "WYKONAJ".

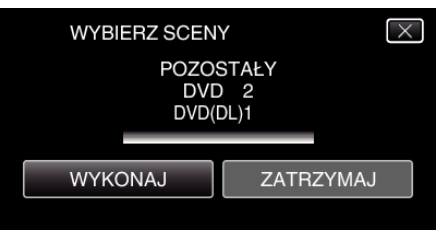

- Gdy pojawi się napis "WŁÓŻ NASTĘPNĄ PŁYTĘ", zmień płytę.
- 10 Po zakończeniu kopiowania, puknij "OK".

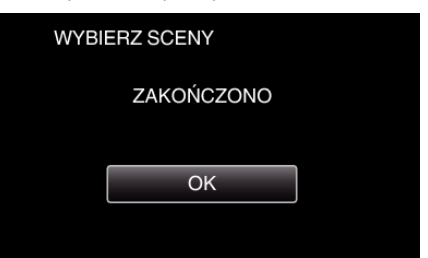

 Naciśnij i przez co najmniej dwie sekundy przytrzymaj przycisk d, aby wyłączyć to urządzenie i odłączyć kabel USB.

## **OSTROŻNIE :** -

- Przed zakończeniem kopiowania, nie wyłączaj zasilania ani nie wypinaj kabla USB.
- Nie można skopiować plików, które podczas odtwarzania nie będą wyświetlane na ekranie indeksu.

## UWAGA :

 Aby sprawdzić utworzony dysk, postępuj zgodnie z ""Odtwarzanie płyt w zewnętrznych napędzie Blu-ray" (🖙 str. 0)".